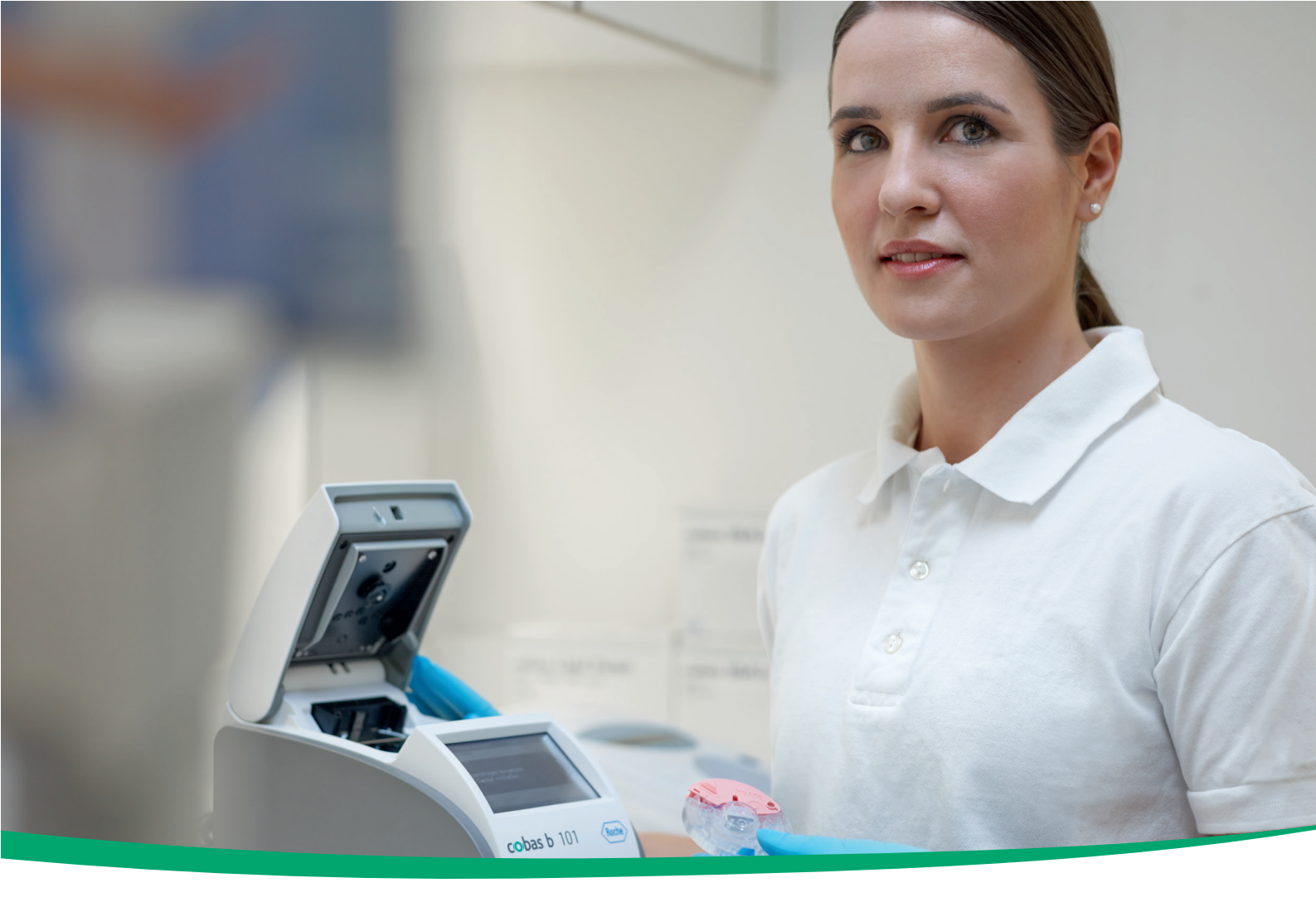

## cobas b 101 system

Guía Asistencia al usuario 1.0 Versión del software 2.0

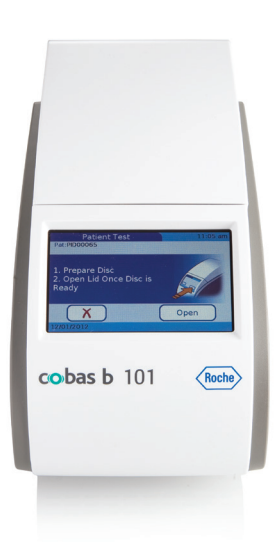

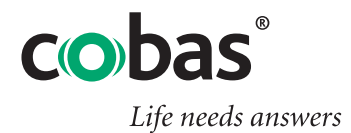

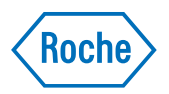

### Información sobre publicación

| Versión de la Vers<br>publicación soft    | sión del<br>ware      | Fecha de la<br>revisión | Cambios                                                                                                    |
|-------------------------------------------|-----------------------|-------------------------|----------------------------------------------------------------------------------------------------|
| 1.0 2.0                                   |                       | Marzo de 2018           | Primera publicación                                                                                                    |
| <ul> <li>Historial de revisior</li> </ul> | nes                   |                         |                                                                                                    |
|                                           | Nota sobre la edición |                         | El contenido de este documento, incluidos todos los<br>gráficos, son propiedad de Roche. La información de este<br>documento está sujeta a cambios sin previo aviso. Roche<br>no se responsabiliza de ningún error técnico o editorial ni<br>de posibles omisiones en su contenido. No se debe<br>reproducir ni transmitir ninguna parte de este documento<br>de ningún modo ni mediante cualquier medio, sea<br>electrónico o mecánico, ni con ningún propósito, sin el<br>consentimiento escrito explícito de Roche. Envíe sus<br>preguntas o comentarios sobre este manual a su<br>representante local de Roche. |
|                                           |                       |                         | Aviso sobre privacidad<br>Cuando se utiliza la Asistencia al usuario en línea, se<br>registran los eventos de visualización (temas visualizados<br>y búsquedas realizadas) y las direcciones IP.<br>Los datos recopilados son exclusivamente para uso<br>interno de Roche y nunca son enviados a terceros. Se<br>anonimizan y, después de un año, se eliminan<br>automáticamente.                                                                                                    |
|                                           |                       |                         | contenido y la funcionalidad de búsqueda de la<br>Asistencia al usuario. Las direcciones IP se utilizan para<br>clasificar el comportamiento regional.                                                                                                    |
|                                           |                       |                         | Puede configurar cómo se recopilan los datos.                                                                                                    |
|                                           |                       |                         | <ul> <li>E Configuración de la recopilación de datos de la<br/>Asistencia al usuario (22)</li> </ul>                                                                                                    |
|                                           | De                    | rechos de auto          | © 2012–2018, Roche Diagnostics GmbH. Todos los derechos reservados.                                                                                                    |
|                                           | Marc                  | cas comerciales         | Se reconocen las siguientes marcas comerciales:                                                                                                    |
|                                           |                       |                         | COBAS, COBAS B y LIFE NEEDS ANSWERS son marcas comerciales de Roche.                                                                                                    |
|                                           |                       |                         | El resto de las marcas comerciales son propiedad de sus respectivos propietarios.                                                                                                    |
|                                           |                       | Garantía                | Prevalecen las disposiciones legales relativas a garantías<br>que rigen la venta de bienes de consumo en el país de<br>compra.                                                                                                    |

#### Información de contacto de Roche

Para todas las preguntas relacionadas con la Asistencia al usuario cuyas respuestas no se encuentren en esta guía, póngase en contacto con su representante de Roche.

Para encontrar los detalles de contacto de Roche:

- 1. Visite nuestro sitio web en www.roche.com.
- 2. Seleccione su país para obtener la información de contacto de su sucursal.

### Índice de materias

| Información sobre publicación | 2 |
|-------------------------------|---|
| Índice de materias            | 5 |
| Símbolos y abreviaturas       | 7 |

#### Asistencia al usuario

| 1 | Uso de la Asistencia al usuario              |    |
|---|----------------------------------------------|----|
|   | Resumen de la Asistencia al usuario          | 13 |
|   | Uso de la pestaña Buscar en la Asistencia al |    |
|   | usuario                                      | 16 |
|   | Uso de la pestaña Tabla de contenido         | 17 |
|   | Uso de la pestaña Visualizados               |    |
|   | recientemente                                | 18 |
|   | Uso de favoritos                             | 18 |
|   | Uso de la Asistencia al usuario en un        |    |
|   | navegador                                    | 20 |
|   | Configuración de la recopilación de datos    |    |
|   | de la Asistencia al usuario                  | 22 |

### Símbolos y abreviaturas

Símbolos que se utilizan en la publicación

| Símbolo   | Explicación                                                                   |
|-----------|-------------------------------------------------------------------------------|
| •         | Elemento de lista.                                                            |
| ۶         | Temas relacionados que contienen más<br>información.                          |
| -ð.       | Sugerencia. Información adicional sobre el uso<br>correcto o consejos útiles. |
| •         | Inicio de una tarea.                                                          |
| ð         | Información adicional dentro de una tarea.                                    |
| →         | Resultado de una acción dentro de una tarea.                                  |
| Â         | Materiales necesarios para una tarea.                                         |
| 函         | Requisitos previos de una tarea.                                              |
| ۶Ē        | Tema. Se utiliza en referencias cruzadas a temas.                             |
| Þ         | Tarea. Se utiliza en referencias cruzadas a tareas.                           |
| <b>==</b> | Tabla. Se utiliza en los títulos de tablas.                                   |
|           |                                                                               |

## Asistencia al usuario

1 Uso de la Asistencia al usuario......11

## Uso de la Asistencia al usuario

| Contenido del capítulo                                                   | 1    |
|--------------------------------------------------------------------------|------|
| Resumen de la Asistencia al usuario                                      | 13   |
| Uso de la pestaña Buscar en la Asistencia al usuario                     | 0 16 |
| Uso de la pestaña Tabla de contenido                                     | 17   |
| Uso de la pestaña Visualizados recientemente                             | 18   |
| Uso de favoritos                                                         | 18   |
| Uso de la Asistencia al usuario en un navegador                          | 20   |
| Configuración de la recopilación de datos de la<br>Asistencia al usuario | 22   |

## Resumen de la Asistencia al usuario

La Asistencia al usuario es un sistema de ayuda en línea. Está disponible en diferentes formatos, en función de su proyecto. Las funcionalidades que ofrece la interfaz de usuario son muy similares en todos los formatos.

Contenido

La **Asistencia al usuario** para el sistema **cobas b** 101 system incluye el contenido completo del Manual del usuario. Además, la Asistencia al usuario incluye el explorador de hardware y vídeos.

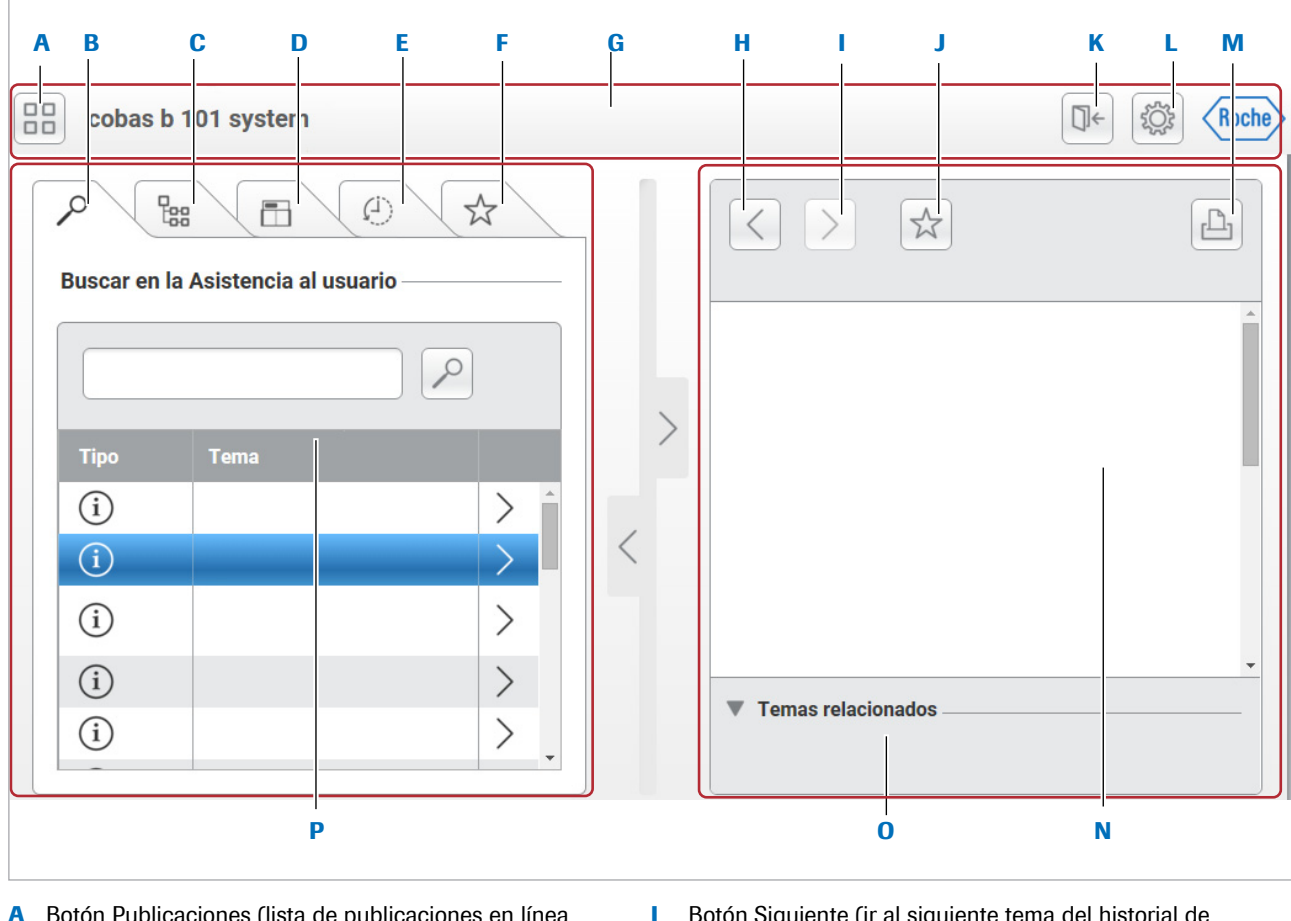

- A Botón Publicaciones (lista de publicaciones en línea disponible)
- B Pestaña Buscar
- C Pestaña Tabla de contenido
- Explorador de hardware (no disponible en todas las publicaciones)
- E Pestaña Visualizados recientemente
- F Pestaña Favoritos
- G Área de información global
- H Botón Atrás (ir al tema anterior del historial de búsqueda)

- Botón Siguiente (ir al siguiente tema del historial de búsqueda)
- J Establece el tema actual como favorito
- K Botón Cerrar sesión
- L Botón Configuración
- M Botón Imprimir
- N Panel de detalles
- 0 Temas relacionados
- P Panel principal

Acceso a la Asistencia al usuario

No es posible acceder a la Asistencia al usuario desde el software del sistema.

Para acceder a una versión en línea de la Asistencia al usuario, utilice un navegador en un PC o en una tableta. Entre los navegadores admitidos se encuentran Google Chrome y Apple Safari (en la tableta con iOS iPad).

Para utilizar la versión en línea de la Asistencia al usuario, introduzca el vínculo siguiente en la barra de direcciones de su navegador.

#### https://cobasua.roche.com

Para solicitar su ID de usuario y su contraseña para la Asistencia al usuario, póngase en contacto con su representante de Roche o envíe un mensaje de correo electrónico a la siguiente dirección.

#### rotkreuz.userassistance@roche.com

La siguiente figura muestra las áreas principales de la ventana de la Asistencia al usuario.

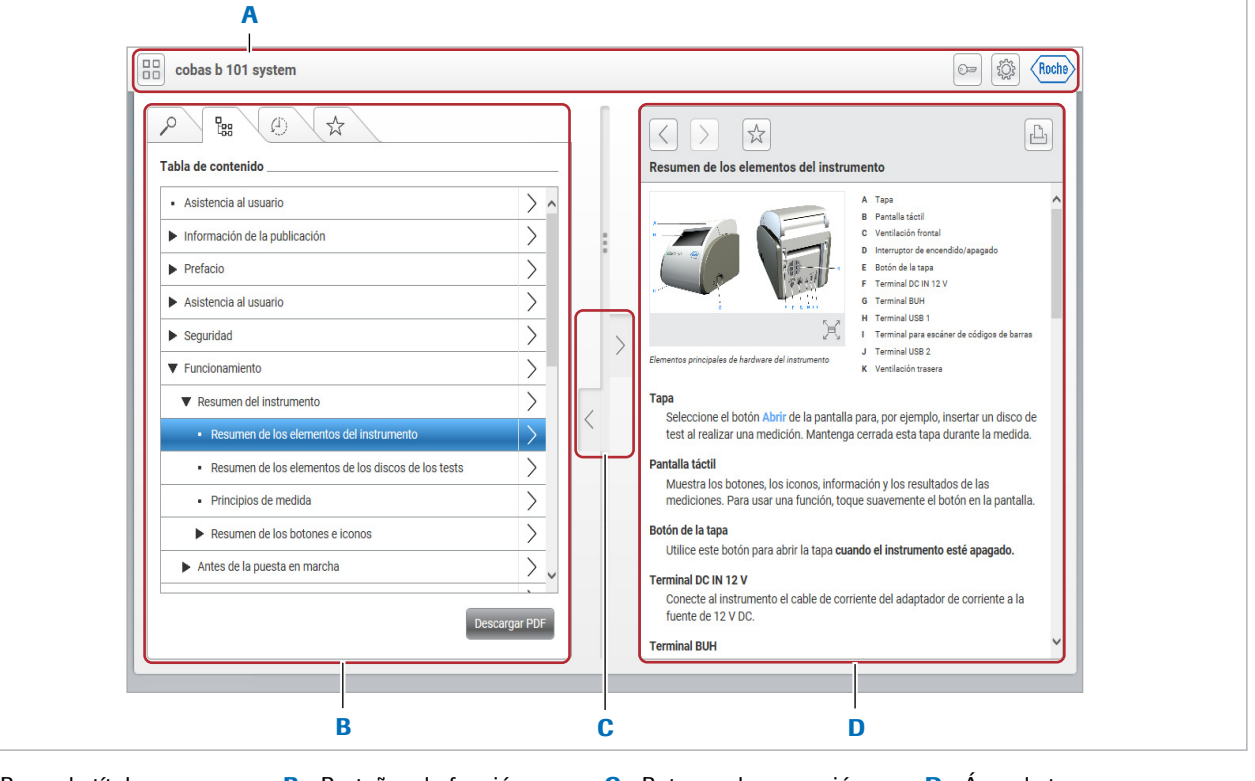

Ventana de la Asistencia al usuario

A Barra de título

B Pestañas de función

C Botones de expansión

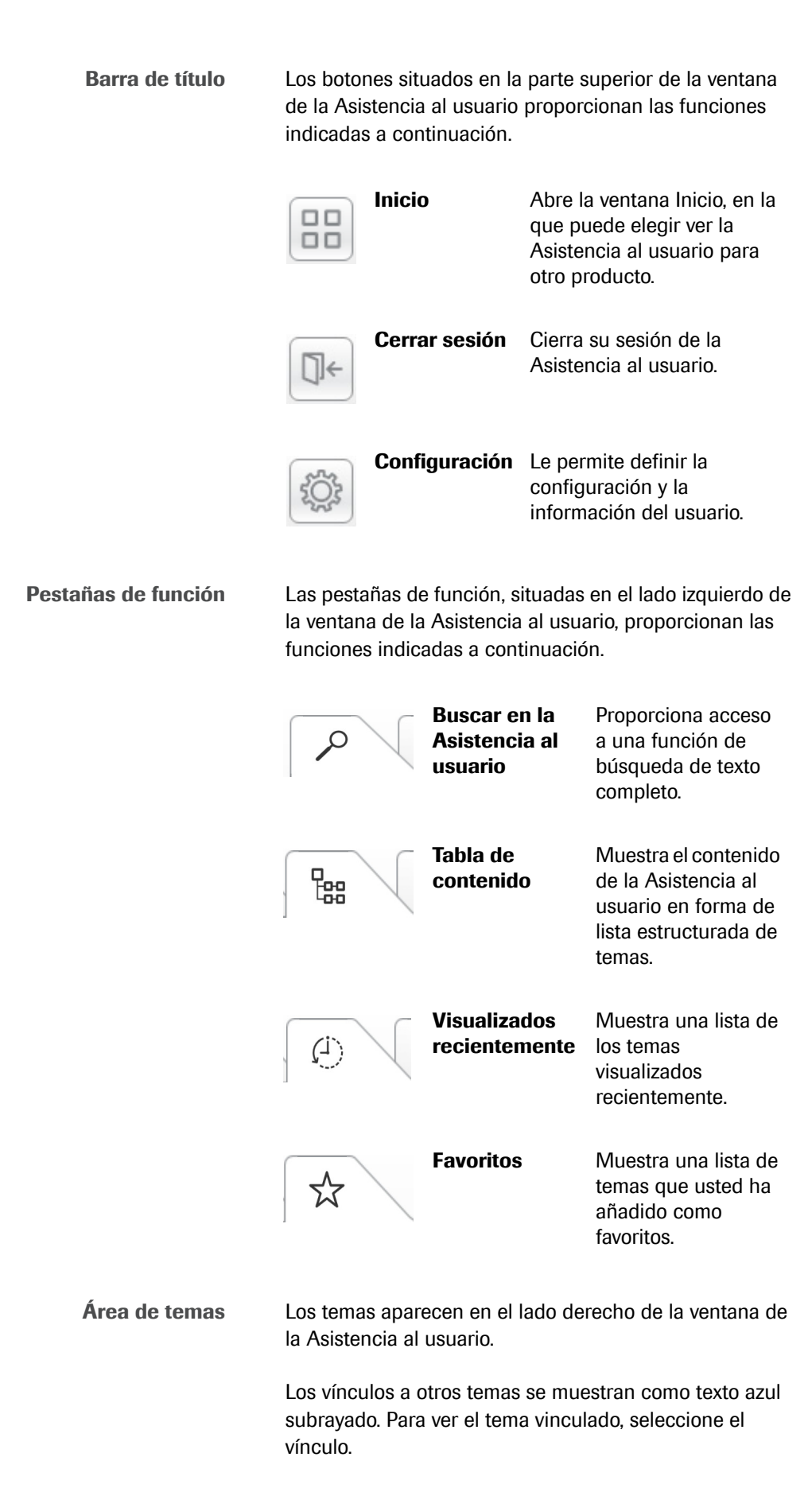

El área de temas contiene los siguientes botones.

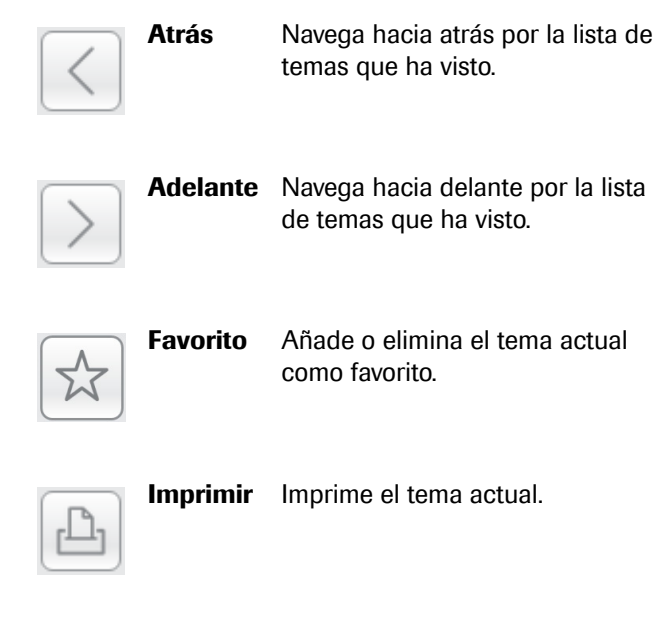

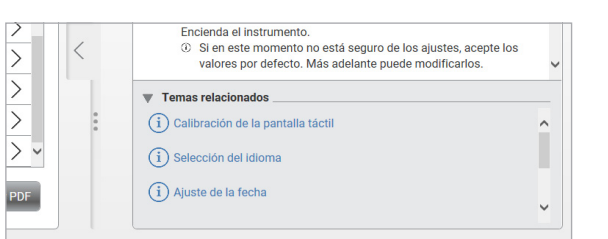

Al final de algunos temas se muestra una lista de temas relacionados. Para ver un tema relacionado, seleccione el vínculo correspondiente.

 -Ŷ- Para maximizar las pestañas de función y el área de menú para ocupar completamente la ventana de la Asistencia al usuario, seleccione los botones de expansión.

#### E Temas relacionados

Uso de la Asistencia al usuario en un navegador (20)

## Uso de la pestaña Buscar en la Asistencia al usuario

Para realizar una búsqueda de texto completo, utilice la pestaña **Buscar en la Asistencia al usuario**.

#### Para usar la pestaña Buscar en la Asistencia al usuario

1 En la ventana de la Asistencia al usuario, seleccione la pestaña **Buscar en la Asistencia al usuario**.

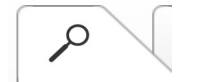

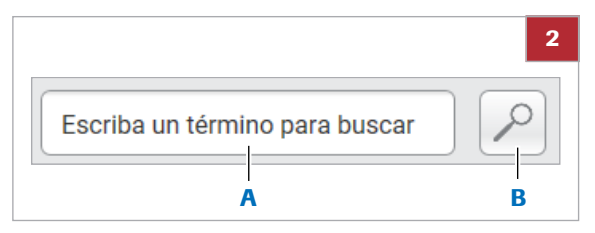

A Campo de búsqueda

B Botón Lista de temas

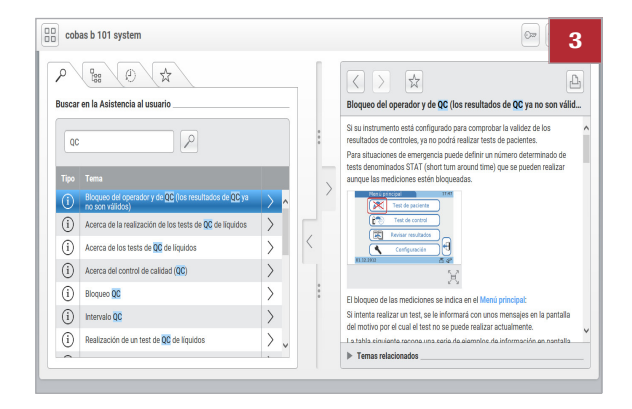

- 2 En el campo de búsqueda, escriba un término para buscar.
  - → Se mostrarán los temas que contengan el término de búsqueda.
- **3** Para ver un tema, seleccione un título de tema.

## Uso de la pestaña Tabla de contenido

Para ver una lista estructurada de temas, use la pestaña Tabla de contenido.

#### Para usar la pestaña Tabla de contenido

- 1 En la ventana de la Asistencia al usuario, seleccione la pestaña Tabla de contenido.
- 2 Para ver un tema, seleccione un título de tema.
- **3** Para ver un subtema, realice los pasos indicados a continuación.
  - Seleccione un icono de flecha a la derecha.
  - Seleccione otro icono de flecha a la derecha o seleccione un título de tema.

# Uso de la pestaña Visualizados recientemente

(1)

Para ver una lista de temas vistos recientemente, use la pestaña **Visualizados recientemente**.

#### Para usar la pestaña Visualizados recientemente

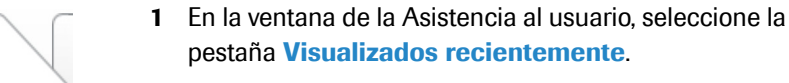

- 2 Para ver un tema, seleccione un título de tema.
  - En la parte superior de la lista Visualizados recientemente se mostrará el tema más reciente.

## Uso de favoritos

La pestaña **Favoritos** muestra una lista de temas que usted ha añadido a la lista de favoritos.

#### > Para añadir un tema favorito

- 1 Muestre el tema pertinente en el área de temas.
- 2 En el área de temas, seleccione el botón de estrella.
  - → El botón de estrella cambia a color azul.
  - → El título del tema actual aparece en la pestaña Favoritos.

#### Para ver un tema favorito

- 1 En la ventana de la Asistencia al usuario, seleccione la pestaña Favoritos.
- 2 Para ver un tema, seleccione un título de tema.

ক্ষ

#### > Para eliminar un tema favorito

- 1 En la ventana de la Asistencia al usuario, seleccione la pestaña Favoritos.
- 2 Seleccione la casilla de verificación situada junto a un título de tema.
- 3 Seleccione el botón Eliminar de Favoritos.

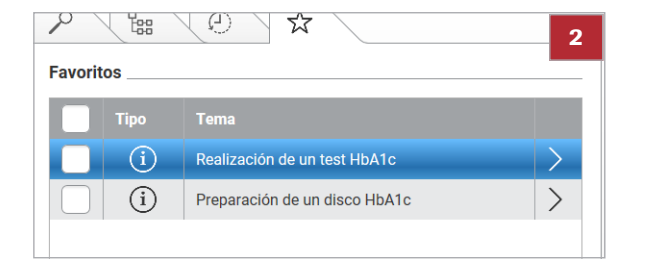

# Uso de la Asistencia al usuario en un navegador

Actualizaciones

Sin uso sin conexión en la versión basada en la web

Cuando está en línea, la Asistencia al usuario notifica si hay actualizaciones disponibles.

Cuando se accede a la Asistencia al usuario a través de un navegador, parte del contenido se descarga a la caché del navegador. Sin embargo, debido a las limitaciones de espacio de la caché, no todo el contenido puede estar disponible sin conexión.

**—** 

- □ Tableta o PC
- Conexión a internet
- □ Navegador

#### Para usar la Asistencia al usuario en un navegador

- 1 En el navegador, introduzca el vínculo a la Asistencia al usuario.
  - El representante de Roche le proporcionará el vínculo, el nombre de usuario y la contraseña.
- 2 Introduzca el nombre de usuario y la contraseña.

| Inicio de | e sesión 🗙 |  |
|-----------|------------|--|
| Usuario   | X:         |  |
| Contras   | seña:      |  |
|           | Confirmar  |  |
|           |            |  |

User assistance 3 3

3 En la ventana **Publicaciones**, seleccione el botón **Añadir publicación**.

Roche Diagnostics cobas b 101 system · 2.0 · Guía Asistencia al usuario · 1.0

| Añadir publicaciones |             |                     |    |     |
|----------------------|-------------|---------------------|----|-----|
| Sistema              | Seleccionar | Seleccionar         |    |     |
| Idioma               | Seleccionar | Seleccionar         |    |     |
| Component            | e           | Versión de software |    |     |
| cobas b 101          | system      | 2.0                 | et | > ^ |
| cobas b 101 system   |             | 2.0                 | en | >   |
| cobas b 101 system   |             | 2.0                 | de | >   |

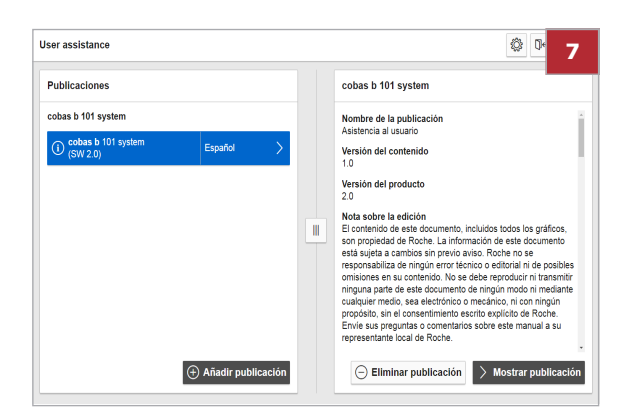

- 4 Para filtrar las publicaciones incluidas en la lista, seleccione una opción en cada uno de los cuadros desplegables siguientes.
  - Sistema
  - Idioma
- Seleccione la casilla de verificación de una o más publicaciones.
- 6 Seleccione el botón Añadir a la lista.
  - → Se mostrará la publicación seleccionada en la ventana Publicaciones.
- 7 En la ventana **Publicaciones**, seleccione una publicación.
- 8 En el panel derecho, seleccione el botón Mostrar publicación.

#### E Temas relacionados

 Configuración de la recopilación de datos de la Asistencia al usuario (22)

# Configuración de la recopilación de datos de la Asistencia al usuario

Si accede a la Asistencia al usuario basada en la web en el navegador, la Asistencia al usuario registra el historial de navegación del usuario y las direcciones IP de forma anónima de manera predeterminada.

El historial de navegación se analiza para mejorar el contenido y la funcionalidad de búsqueda de la Asistencia al usuario. Las direcciones IP se utilizan para clasificar el comportamiento regional.

#### Para configurar la recopilación de datos de la Asistencia al usuario

- 2 Para desactivar el historial de navegación, seleccione la opción No guardar el historial de navegación.
- **3** Para activar el historial de navegación, realice uno de los pasos siguientes:
  - Seleccione la opción Guardar historial de navegación anónimamente. Esta opción le permite guardar su historial de navegación anonimizado.
  - Seleccione la opción Guardar historial de navegación con datos de usuario. Esta opción guarda el historial de navegación y la dirección IP. Si introduce sus datos de contacto, estos se guardarán junto con su historial de navegación. Esta información puede usarse para la resolución de problemas.

#### E Temas relacionados

Uso de la Asistencia al usuario en un navegador (20)

| usuario    |
|------------|
| B          |
| icia :     |
| sisten     |
| As         |
| a          |
| de         |
| <b>Uso</b> |
|            |

|                               | []+                         | ζζ; | Roche    |
|-------------------------------|-----------------------------|-----|----------|
|                               |                             |     |          |
| Configuración                 |                             |     | $\times$ |
| Dirección de soporte:         |                             |     |          |
| Usuario:                      |                             |     |          |
| Nombre del cliente:           |                             |     |          |
| Número de cuenta del cliente: |                             |     |          |
| Tipo de equipo:               | cobas b 101                 |     |          |
| Número de serie del equipo:   |                             |     |          |
| Nombre del equipo:            |                             |     |          |
| Guardar historial de nave     | gación con datos de usuario | )   |          |
| Guardar historial de nave     | gación anónimamente         |     |          |
| No guardar el historial de    | e navegación                |     |          |
|                               | Confirmar                   | Can | celar    |